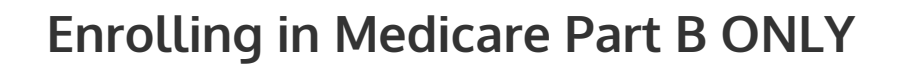

## start at: <u>www.ssa.gov</u>

Before Enrolling, please have the following items:

TRANSITIONS

**Benefit Group** 

- Your Medicare Number
- You MUST have "REQUEST FOR EMPLOYMENT INFORMATION" form completed by your employer (Verification of Coverage: CMS- L564)
- You MUST have "REQUEST FOR EMPLOYMENT INFORMATION" saved on your computer so that it can be attached and uploaded on page 3 of your application

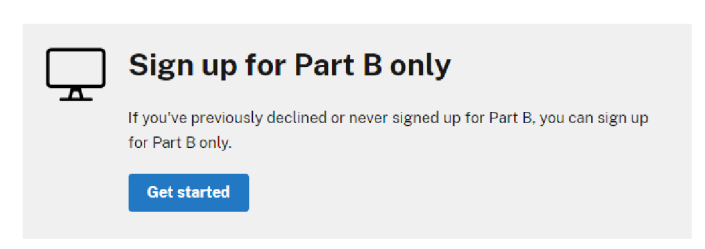

Once you are on the SSA.gov site:

You will see a white box with "Prepare" on the left and "Apply" on the right.

Under "Apply" click "Sign up for Medicare." In the second grey box under "Sign up for Part B only" click the blue "Get Started" box

**NOTE:** If you have a security freeze and/or fraud alert on your credit report with Equifax you must first remove the freeze or alert prior to applying for Medicare.

You can then re-freeze or add the alert once Medicare has accepted your application.

| Information about Social Security's Online Policies The privacy of our customers is always very important to us. We encourage you to read our Privacy Act State Image: a customers is always very important to us. We encourage you to read our Privacy Act State Image: a customers is always very important to us. We encourage you to read our Privacy Act State Image: a customers is always very important to us. We encourage you to read our Privacy Act State Image: a customers is always very important to us. We encourage you to read our Privacy Act State Image: a customers is always very important to us. We encourage you to read our Privacy Act State Image: a customers is always very important to us. We encourage you to read our Privacy Act State Image: a customers is always very important to us. We encourage you to read our Privacy Act State Image: a customers is always very important to us. We encourage you to read our Privacy Act State Image: a customers is always very important to us. We encourage you to read our Privacy Act State Image: a customers is always very important to us. We encourage you to read our Privacy Act State Image: a customers is always very important to us. We encourage you to read our Privacy Act State Image: a customers is always very important to us. We encourage you to read our Privacy Act State Image: a customers is always very important to the state Image: a customers is always very important to the state Image: a customers is always very important to the state Image: a customers is always very important to the state Image: a customers is always very important to the state Image: a customers is always very important to the state act and the state is a customers is always very important to the state act and the state act and the state act and the state act and the state act act act and the state act act act act act act act act act act                                                                                                    |             | Submit an application           You can apply online when you're ending an employer group health plan.           During this Special Errollinerit Period, you can apply any time of year.                                                                                                    |
|----------------------------------------------------------------------------------------------------|-------------|----------------------------------------------------------------------------------------------------|
| Tunderstand and agree to the above statement  Start Application  MOE in our down them first, down compose its our if the compose its our if the compose its our its our if the compose its our its our its our its our its our its our its our its our its our its our its our its our its our its our its our its our its our its our its our its our its our its our its our its our its our its ou | Info<br>The | rmation about Social Security's Online Policies<br>privacy of our customers is always very important to us. We encourage you to read our Privacy Act Stat                                                                                                    |
| MOTE: If you do not use fart A, do not complete this form. If<br>you do not qualify from nND; do not complete this form. Cancer<br>Social Sectority if you want to apply for Mediater for the first time.     confirmation was determed from block you protocol (ADD ADD ADD ADD ADD ADD ADD ADD ADD AD                                                                                                    | Start A     | * Lunderstand and agree to the above statement                                                                                                    |
| By clicking continue, judenowidege that I have road and agree to the Adobe <u>Terms of Use</u> See<br>our <u>Theory Tubes</u> for details on our privacy practices.                                                                                                    | Start       | WOTE If you do not flow for A, it is not complete this form. If         confirmation wat delivered free initial of your initisk. YOUR           multiple and reality for an 10% do not complete this from. Center         SOUM TRUE IS NOT COMPLET. ANY YOUR APPLICATION WILL           Soud Sector (Sector (Sect |
|                                                                                                    |             | By clicking continue, lacknowledge that I have read and agree to the Adobe <u>Terms of Use</u> . See<br>our <u>Threasy Thiles</u> for details on our privacy practices.                                                                                                    |
|                                                                                                    | • • • •     |                                                                                                    |

- Scroll to the grey box titled "Submit an application"
- Click the blue box that says "Start application"
- Scroll to the bottom and check the box "I understand and agree to the above statement" then the Blue "Start Application" at the bottom.
- Click the blue "Continue" Then the yellow "Start" arrow on the left.
- Fill in all info being requested (Most info is actually the same as on Verification form from your employer) \*Need Medicare #
- In the remarks section (Q7) type in requested effective date: xx/xx/20xx (when you want part B to start).
- Electronic signature: type in your name, click "Apply" "Submit" or "Complete"
- You MUST Open and Verify the confirmation email
- This will generate your Part B application and you'll receive confirmation via snail mail within 2-4 weeks. If more info is needed then it will be requested. Your new card will arrive in 2-4 weeks, with both Part A and Part B effective dates listed.

d all confirmations!

Once this process has been completed, please contact Transitions Benefit Group to complete the necessary enrollments to supplement Medicare Part A and / or Part B. These appointments can be booked by contacting us at 800-936-1405. We look forward to speaking with you soon!